## 宜蘭縣線上教學 SOP -教師新版

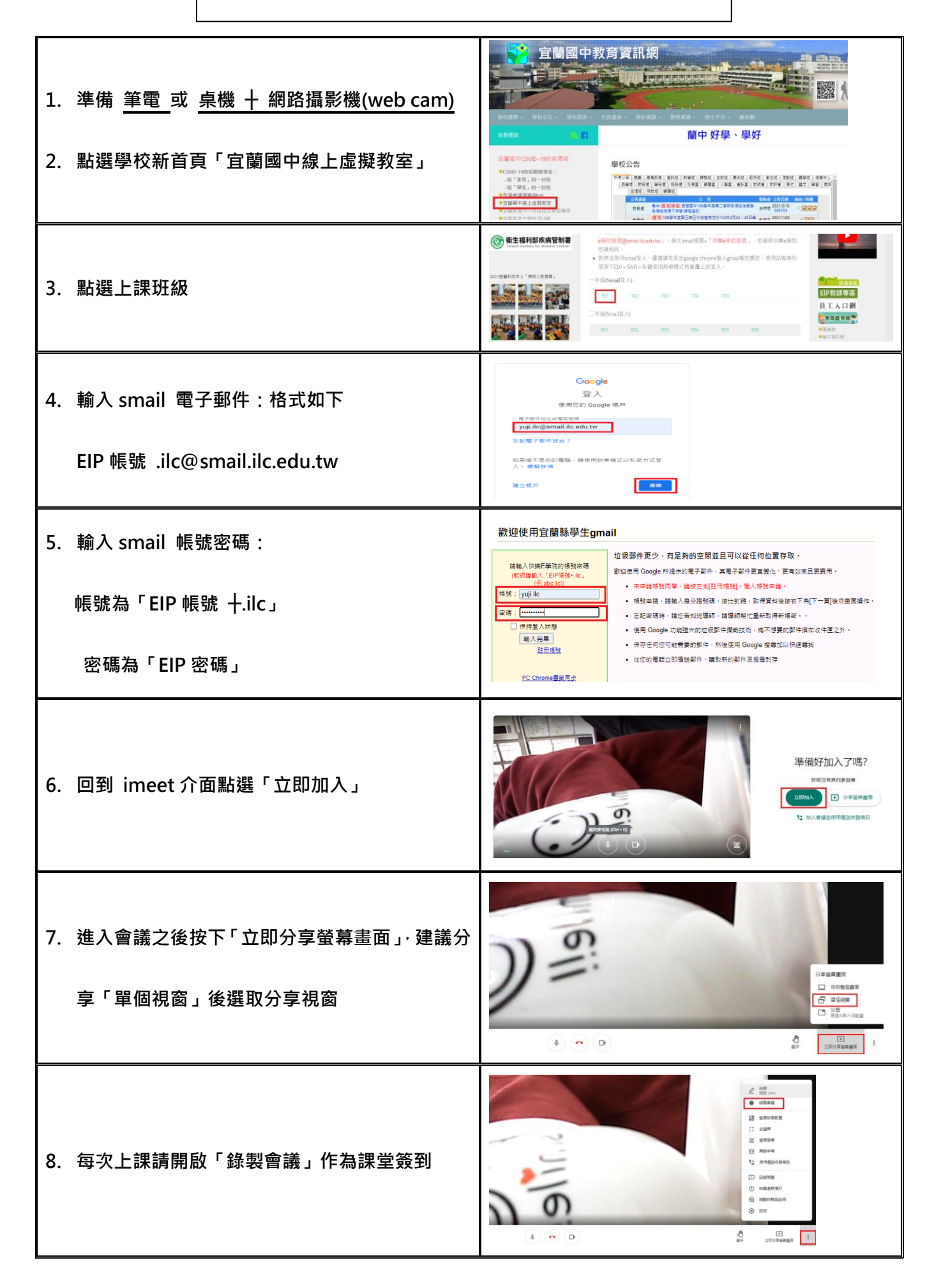